## Перерегистрация dll

Последние изменения: 2024-03-26

Вы установили сервер терминалов, подключили все к какой-то конфигурации 1С, установили клиента на ТСД, все настроили, прошли все тесты соединений, но возникает ошибка, например, что при выгрузки документов не удается получить объект драйвера ТСД и окно для выгрузки документов не доступно.

|                                                                                                    | 1С:Предприяти                                                                                                    | е - Управление |
|----------------------------------------------------------------------------------------------------|----------------------------------------------------------------------------------------------------|----------------|
| <ul> <li>Файл Правк</li> <li>Файл Правк</li></ul> | ка Операции Справочники Документы Отчеты <u>С</u> ервис <u>О</u> кна Сп <u>р</u> авка<br>* * * * * * * * * * * * * * * * * * * | , III II &     |
| 4                                                                                                    | Клеверенс Софт: Выгрузка документов на ТСД                                                                                     | _ 🗆 X          |
| -                                                                                                    | Терминал сбора данных: Motorola(Symbol)1                                                                                       | пастройки 😈    |
|                                                                                                    | Выгрузка документов Документы терминала<br>Тип документа 1С: Возврат товаров от покупателя                                     |                |
|                                                                                                    | Документ 1С: Q Q                                                                                                    |                |
|                                                                                                    |                                                                                                    |                |
|                                                                                                    |                                                                                                    |                |
|                                                                                                    |                                                                                                    |                |
| -                                                                                                    | Выл                                                                                                    | узить Закрыть  |
| Спухебные со                                                                                                    | общения                                                                                                    |                |
| Motorola (<br>Необходим                                                                                                    | (Symbol): Не удалось загрузить драйвер торгового оборудо<br>ио проверить корректность установки драйвера.                      | вания.         |

Что необходимо сделать, чтобы все заработало?

Для этого нужно перерегистрировать файлы dll, запустив файл «Зарегистрировать COM.bat»

(находится в папках установленной программы c:\ProgramFiles\CleverenceSoft\ваш драйвер\ControlPanel\Зарегистрировать COM.bat).

После запуска файла происходит отмена регистрации, а затем новая регистрация.

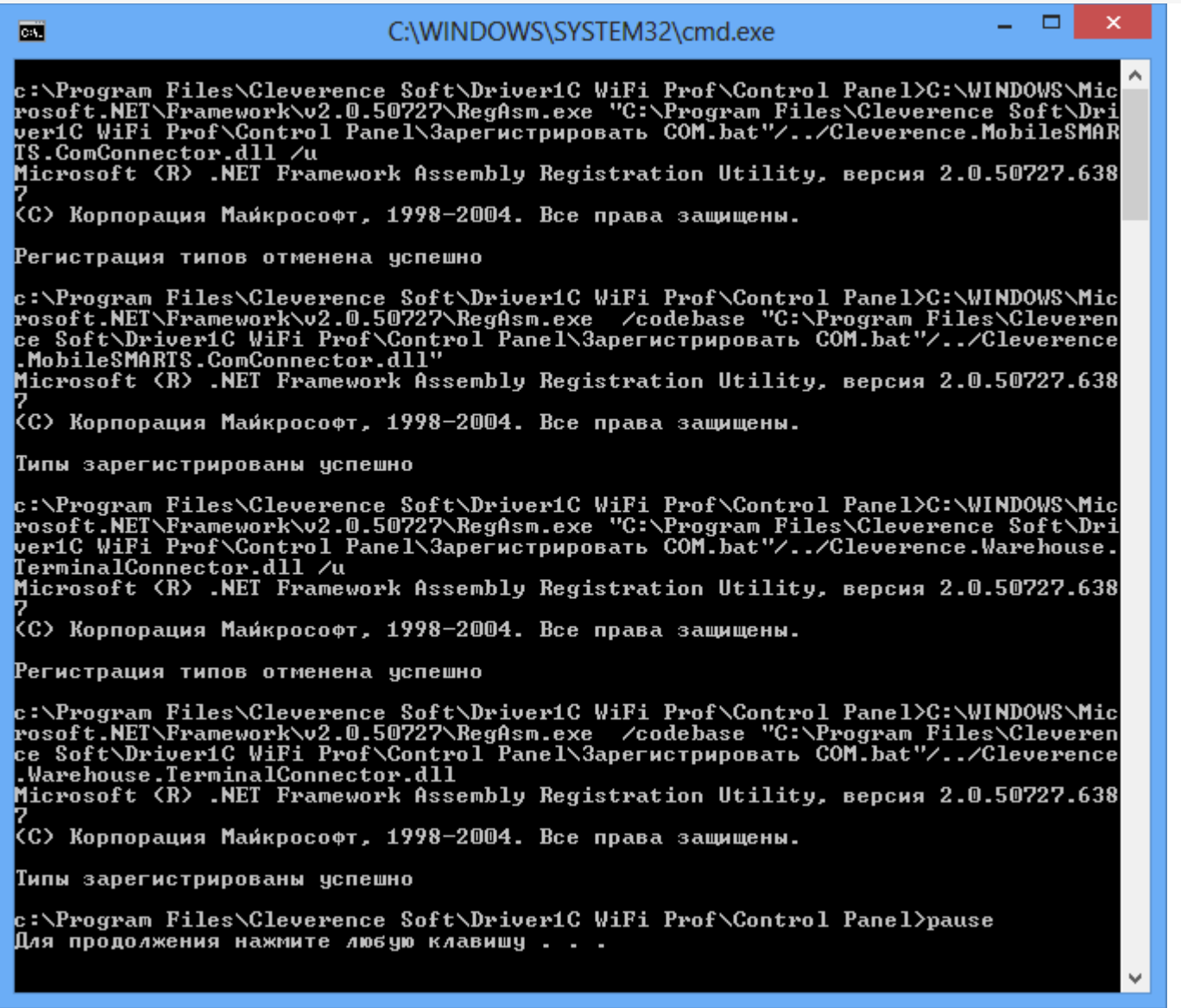

После перерегистрации dll все заработало и окно для выгрузки документов стало доступно.

| 😚 Клеверенс Софт:                                                                    | Выгрузка документов на                                | а ТСД (драйвер W     | i-FiProf] | _ 🗆 ×   |  |  |
|--------------------------------------------------------------------------------------|-------------------------------------------------------|----------------------|-----------|---------|--|--|
|                                                                                      |                                                       |                      | Настр     | оойки ② |  |  |
| Терминал сбора данны                                                                 | Motorola(Symbol)1                                     | 2                    | r         |         |  |  |
| Выгрузка документов                                                                  | Документы сервера                                     |                      |           |         |  |  |
| Тип документа 1С:<br>Документ 1С:<br>Выгрузка на ТСД в                               | Возврат товаров от покупате<br>документ "Приемка това | еля 🔹 з<br>С<br>ара" | <b>×</b>  |         |  |  |
| Исполнитель                                                                          |                                                       |                      |           |         |  |  |
| Выгрузить общий документ (останется на сервере до выбора его одним из пользователей) |                                                       |                      |           |         |  |  |
| Пользователь ТСД:                                                                    |                                                       | •                    |           |         |  |  |
|                                                                                      |                                                       |                      |           |         |  |  |
|                                                                                      |                                                       |                      |           |         |  |  |
|                                                                                      |                                                       |                      |           |         |  |  |
|                                                                                      |                                                       |                      | Выгрузить | Закрыть |  |  |

## Не нашли что искали?

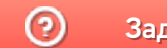

Задать вопрос в техническую поддержку